# การปรับปรุงเพิ่มลดสินค้า Item Journal

## สารบัญ

| การปรับปรุงเพิ่มลดสินค้า (Item Journal)                     | 3  |
|-------------------------------------------------------------|----|
| หน้าต่างการบันทึกเอกสารปรับปรุงเพิ่มลดสินค้า                | 3  |
| ขั้นตอนการบันทึกเอกสารปรับปรุงเพิ่มลดสินค้า                 | 3  |
| การมอบหมายการปรับปรุงเพิ่มลดสินค้า                          | 8  |
| การดาวน์โหลด การพิมพ์และส่งอีเมลเอกสารปรับปรุงเพิ่มลดสินค้า | 10 |

\* หมายเหตุ : ผู้ใช้สามารถคลิกที่รายการสารบัญ เพื่อไปหน้าเอกสารดังกล่าวได้ทันที

## การปรับปรุงเพิ่มลดสินค้า (Item Journal)

คือ การเพิ่ม – ลดสินค้าในระบบและคลังสินค้าให้มีจำนวนที่เท่ากัน และยังเป็นระบบที่ช่วยการเบิกสินค้าไปใช้ หรือการสร้าง สินค้าชุด เป็นต้น

#### หน้าต่างการบันทึกเอกสารปรับปรุงเพิ่มลดสินค้า

หน้าต่างบันทึกจะแบ่งข้อมูลออกเป็น 2 ส่วน คือ

- Tab Basic Data คือ การบันทึกรายละเอียดข้อมูลของเอกสารปรับปรุงเพิ่มลดสินค้า ได้แก่ เลขที่เอกสาร วันที่เอกสาร แผนกงาน ผู้รับผิดชอบ และรายการสินค้า เป็นต้น
- Tab Note & Attachment คือ การบันทึกรายละเอียด คำอธิบายรายการ หมายเหตุ เงื่อนไขต่างๆ และแนบไฟล์เอกสาร เพิ่มเติม

### ขั้นตอนการบันทึกเอกสารปรับปรุงเพิ่มลดสินค้า

ผู้ใช้สามารถบันทึกเอกสารปรับปรุงเพิ่มลดสินค้า โดยกดเมนู **"Sales"** > **"Item Journal"** ด้านซ้ายที่ Tab เมนู หรือด้านขวา ที่ช่อง Item Journal

|                                  | E 🕈 Home ★ Favorite 🗸 (a. #umilung                           | <b>≜ 0</b> | บริษัท ตัวอย่าง จำกัด ( สำนักงานใหญ่ )<br>😑 นางสาวแอดมิน ผู้ดูแลระบบ 🗸 |
|----------------------------------|--------------------------------------------------------------|------------|------------------------------------------------------------------------|
| 2 Customer >                     | Sales                                                        |            |                                                                        |
| 💬 Activity >                     |                                                              | ÷          | $\odot$                                                                |
| Sales >                          | 🔹 📄 🍶 🗳 🧂 🤫                                                  |            |                                                                        |
| Opportunity                      | Opportunity Quotation Sale Order Deposit Invoice Credit Note |            | Receipt                                                                |
| Quotation                        |                                                              |            |                                                                        |
| Sale Order                       | $\Theta$                                                     |            |                                                                        |
| Deposit     Invision             | ↓ <b>I</b>                                                   |            |                                                                        |
| Credit Note                      | Item Journal                                                 |            |                                                                        |
| Receipt                          |                                                              |            |                                                                        |
| <ul> <li>Item Journal</li> </ul> |                                                              |            |                                                                        |

การเข้าถึงการปรับปรุงเพิ่มลดสินค้า (Item Journal)

ระบบจะแสดงหน้าจอรายการปรับปรุงเพิ่มลดสินค้า ผู้ใช้สามารถสร้างเอกสารปรับปรุงเพิ่มลดสินค้าใหม่ได้ โดยกดปุ่ม "New" ทางด้านขวาบนของหน้าจอโปรแกรม ดังรูป

| < Item Journal                       | + New X Close            |                 |                     |
|--------------------------------------|--------------------------|-----------------|---------------------|
| All item Journal 👻 🭳 ค้นหาข้อมูล \Xi |                          | Action 🔻        |                     |
| วันที่เอกสาร เลขที่เอกสาร คำอธิบาย   | ประเภทเอกสาร จำนวนเงิ    | นทั้งสิ้น สถานะ | ผู้บันทึก           |
| 26/07/2566 <u>IC6607-001</u>         | ປรັບປรຸงเพิ่มสินค้า 190, | 000.00 Open     | นายศราวุฒิ อินตะไชย |
| 21/07/2566 IC6607-002                | ส่งคืนสินค้า -1,         | 980.00 Open     | นายวีรศักดิ์ ฝอยทอง |

การสร้างเอกสารปรับปรุงเพิ่มลดสินค้า (Item Journal)

**CRM** ULTRA โปรแกรมบริหารงานขายและลูกค้าสัมพันธ์

Tab "Basic Data" คือ การบันทึกรายละเอียดข้อมูลเอกสารปรับปรุงเพิ่มลดสินค้า เช่น รหัสลูกค้า เลขที่ใบเสร็จ วันที่ใบเสร็จ เป็นต้น ผู้ใช้ควรทำการกรอกข้อมูลในฟอร์มที่มีเครื่องหมาย " \* " ให้ครบถ้วน ดังรูป

| K New Item Journal       OPreview     V Save     V Close |                   |              |           |                |  |  |  |  |  |
|----------------------------------------------------------|-------------------|--------------|-----------|----------------|--|--|--|--|--|
| Basic Data                                               | Note & Attachment |              |           |                |  |  |  |  |  |
| * เลขที่เอกสาร                                           | IC6610-001 Q      | ประเภทเอกสาร | EICT-1 Q  | รับเข้าสินค้า  |  |  |  |  |  |
| * วันที่เอกสาร                                           | 09/10/2566        | แผนก         | DEP-005 Q | แผนกขาย        |  |  |  |  |  |
| คำอธิบาย                                                 |                   | ผู้บันทึก    | EMP-009   | นายสุทธิ แสนใจ |  |  |  |  |  |
|                                                          |                   |              |           |                |  |  |  |  |  |

การบันทึกข้อมูลเอกสารปรับปรุงเพิ่มลดสินค้า (Item Journal)

\* หมายเหตุ : เลขที่เอกสาร คือ การบันทึกเลขที่เอกสารปรับปรุงเพิ่มลดสินค้า ซึ่งโปรแกรมจะ Running เลขที่เอกสารให้ อัตโนมัติ ผู้ใช้สามารถดำเนินการแก้ไขรูปแบบเลขที่เอกสารได้ที่ Setting > General > เลขที่ Running Number

\* หมายเหตุ : วันที่เอกสาร คือ การบันทึกวันที่เอกสารที่บันทึกปรับปรุงเพิ่มลดสินค้า โดยระบบจะแสดงวันที่เอกสาร ณ ปัจจุบัน ที่มีการบันทึกข้อมูลเสมอ ผู้ใช้สามารถเลือกรูปแบบการแสดงวันที่เอกสารได้ที่ Setting > General > General Option

Tab รายการสินค้า ผู้ใช้สามารถเพิ่มรายการสินค้าได้หลายรายการ โดยกดปุ่ม "+" เพิ่มรายการสินค้า ดังรูป

| รายก | รายการสินค้า |            |            |          |           |            |               |       |              | +         |
|------|--------------|------------|------------|----------|-----------|------------|---------------|-------|--------------|-----------|
|      | ลำดับ        | รหัสสินค้า | ชื่อสินค้า | หน่วยนับ | ผลต่อคลัง | คลังสินค้า | ที่เก็บสินค้า | จำนวน | ต้นทุน/หน่วย | จำนวนเงิน |
|      |              |            |            |          |           |            |               |       |              |           |
|      |              |            |            |          |           |            |               |       |              |           |
|      |              |            |            |          |           |            |               |       |              |           |
|      |              |            |            |          |           |            |               |       |              |           |
|      |              |            |            |          |           |            |               |       |              |           |

การเพิ่มรายการสินค้า

ระบบจะแสดงรายการสินค้า ให้ผู้ใช้กด " 🗹 " เลือกรายการที่ต้องการ จากนั้นกด "Select" ดังรูป

| เลือกสินค้าและบริการ |                                      |             |            | ×                       |
|----------------------|--------------------------------------|-------------|------------|-------------------------|
| Goods                | Select (1)                           |             |            |                         |
| <b>Q</b> ค้นหาข้อมูล | ₹                                    |             |            |                         |
| รหัสสินค้า           | ชื่อสินค้า                           | หน่วยนับขาย | ราคา/หน่วย | ประเภทสินค้า            |
| GD-00001             | Notebook Asus TUF Gaming A15 FA507NV | เครื่อง     | 46,990.00  | สินค้าปกติ              |
| GD-00002             | ลำโพงบลูทูธ JBL Flip 6 Blue          | ชิ้น        | 4,524.00   | สินค้าปกติ              |
| GD-00003             | จอคอมพิวเตอร์                        | เครื่อง     | 0.00       | สินค้าปกติ              |
| GD-0001              | เม้าส์                               | ตัว         | 199.00     | สินค้าปกติ              |
| GD-0002              | USB KEYBOARD HP GAMING (K110) BLACK  | ตัว         | 390.00     | สินค้าปกติ              |
| GD-0003              | หูฟัง                                | ชิ้น        | 159.00     | สินค้าปกติ              |
| 1 ข้อมูล 20 👻        | รายการต่อหน้า                        |             |            | แสดง 1-20 จาก 18 รายการ |
|                      |                                      |             |            | Select Close            |

การเลือกสินค้าและบริการ

\* หมายเหตุ : ในกรณีที่รายการสินค้ามีจำนวนมาก ผู้ใช้สามารถพิมพ์รหัสสินค้า ชื่อสินค้าในช่องรายการค้นหาได้

- หน่วยนับ คือ การเลือกหน่วยนับของสินค้าที่ต้องการปรับปรุงเพิ่มลดสินค้า
- ผลต่อคลัง คือ รูปแบบการเพิ่ม-ลดจำนวนสินค้าที่ต้องการปรับปรุง
- จำนวน คือ การระบุจำนวนสินค้าที่ต้องการปรับปรุงเพิ่มลดสินค้า
- ต้นทุน/หน่วย คือ การระบุราคาต้นทุนสินค้าที่มีการปรับปรุงเพิ่มลดสินค้า ซึ่งต้นทุน/หน่วยสามารถระบุได้ในกรณีที่ ปรับปรุงเพิ่มสินค้าเท่านั้น
- จำนวนเงิน คือ การแสดงจำนวนเงินทั้งหมดที่มีการปรับปรุงเพิ่มลดสินค้า

| รายการส์ | สินค้า |            |   |                            |          |   |           |            |   |              |    |       |              | +         |
|----------|--------|------------|---|----------------------------|----------|---|-----------|------------|---|--------------|----|-------|--------------|-----------|
|          | ลำดับ  | รหัสสินค้า | ł | ชื่อสินค้า                 | หน่วยนับ |   | ผลต่อคลัง | คลังสินค้า |   | ที่เก็บสินค้ | 'n | จำนวน | ต้นทุน/หน่วย | จำนวนเงิน |
| •••      | 1      | GD-00001   | Q | Notebook Asus TUF Gamir    | UNT-01   | Q | เพิ่ม     | ✓ INV01    | Q | L01          | ٩  | 1.00  | 24,000.00    | 24,000.00 |
| •••      | 2      | GD-00002   | ٩ | ลำโพงบลูทูธ JBL Flip 6 Blu | UNT-02   | Q | ເพີ່ມ     | INV01      | Q | L01          | Q  | 1.00  | 0.00         | 0.00      |
|          |        |            |   |                            |          |   | ลด        |            |   |              |    |       |              |           |
|          |        |            |   |                            |          |   |           |            |   |              |    |       |              |           |
|          |        |            |   |                            |          |   |           |            |   |              |    |       |              |           |
|          |        |            |   |                            |          |   |           |            |   |              |    |       | รวมเงิน      | 24,000.00 |

#### การปรับปรุงเพิ่มลดสินค้า

ผู้ใช้สามารถแทรกรายการสินค้าระหว่างสินค้าชิ้นอื่นได้ โดยเลือกรายการสินค้า 1 รายการ จากนั้นกดปุ่ม "แทรกสินค้า" > "เลือกสินค้าที่ต้องการแทรกเพิ่ม" ดังรูป

| นค้า    |                                                                |                                                                                  |                                                                                                    |                                                                                                    |                                                                                                    |                                                                                                    |                                                                                                    |                                                                                                    |                                                                                                    |                                                                                                    |                                                                                                    |                                                                                                    |                                                                                                    | +                                                                                                    |
|---------|----------------------------------------------------------------|----------------------------------------------------------------------------------|----------------------------------------------------------------------------------------------------|----------------------------------------------------------------------------------------------------|----------------------------------------------------------------------------------------------------|----------------------------------------------------------------------------------------------------|----------------------------------------------------------------------------------------------------|----------------------------------------------------------------------------------------------------|----------------------------------------------------------------------------------------------------|----------------------------------------------------------------------------------------------------|----------------------------------------------------------------------------------------------------|----------------------------------------------------------------------------------------------------|----------------------------------------------------------------------------------------------------|----------------------------------------------------------------------------------------------------|
| ลำดับ   | รหัสสินค้า                                                     | 4                                                                                | ชื่อสินค้า                                                                                            | หน่วยนับ                                                                                                    | ß                                                                                                    | ผลต่อคลัง                                                                                                    |                                                                                                    | คลังสินค้า                                                                                                    |                                                                                                    | ที่เก็บสินค้                                                                                                    | 'n                                                                                                    | จำนวน                                                                                                    | ด้นทุน/หน่วย                                                                                                    | จำนวนเงิน                                                                                                    |
| 1       | GD-00001                                                       | Q                                                                                | Notebook Asus TUF Gamir                                                                               | UNT-01                                                                                                    | ٩                                                                                                    | เพิ่ม                                                                                                    | ~                                                                                                    | INV01                                                                                                    | Q                                                                                                    | L01                                                                                                    | Q                                                                                                    | 1.00                                                                                                    | 24,000.00                                                                                                    | 24,000.00                                                                                                    |
| ) Produ | uct Detail                                                     | Q                                                                                | ลำโพงบลูทูธ JBL Flip 6 Blu                                                                            | UNT-02                                                                                                    | ٩                                                                                                    | เพิ่ม                                                                                                    | •                                                                                                    | INV01                                                                                                    | Q                                                                                                    | L01                                                                                                    | Q                                                                                                    | 1.00                                                                                                    | 0.00                                                                                                    | 0.00                                                                                                    |
| lnsert  |                                                                |                                                                                  |                                                                                                    |                                                                                                    |                                                                                                    |                                                                                                    |                                                                                                    |                                                                                                    |                                                                                                    |                                                                                                    |                                                                                                    |                                                                                                    |                                                                                                    |                                                                                                    |
| Delet   | e                                                              |                                                                                  |                                                                                                    |                                                                                                    |                                                                                                    |                                                                                                    |                                                                                                    |                                                                                                    |                                                                                                    |                                                                                                    |                                                                                                    |                                                                                                    |                                                                                                    |                                                                                                    |
|         | ม <b>ค้า</b><br><mark>สำดับ</mark><br>1<br>) Produ<br>F Insert | มค้า<br>ลำดับ รหัสสินค้า<br>1 GD-00001<br>) Product Detail<br>⊢ Insert<br>Delete | <mark>สค้า</mark><br>ลำดับ รหัสสินค้า 4<br>1 GD-00001 Q<br>) Product Detail Q<br>⊢ Insert<br>} Delete | นค้ำ<br>ถ้าดับ รหัสสินค้า ชื่อสินค้า<br>1 GD-00001 Q Notebook Asus TUF Gamin<br>) Product Detoil Q ถ้าโพงบฏทูธ JBL Flip 6 Blu<br>⊨ Insert<br>i Delete | นค้ำ<br>ลำดับ รหัสสินค้า ชื่อสินค้า หน่วยนับ<br>1 GD-00001 Q Notebook Asus TUF Gamir UNT-01<br>) Product Detail Q ลำโพงบลูทูธ JBL Flip 6 Blu UNT-02<br>► Insert<br>Delete | นค้ำ<br>ถำดับ รหัสสินค้า ชื่อสินค้า หน่วยนับ เ<br>1 GD-00001 Q Notebook Asus TUF Gamir UNT-01 Q<br>) Product Detail Q ถำโพงบลูทูธ JBL Flip 6 Blu UNT-02 Q<br>⊨ Insert<br>] Delete | นค้ำ<br>ลำดับ รหัสสินค้า ชื่อสินค้า หน่วยนับ ผลต่อคลัง<br>1 GD-00001 Q Notebook Asus TUF Gamir UNT-01 Q เพิ่ม<br>) Product Detail Q ลำโพงบลูทูธ JBL Flip 6 Blu UNT-02 Q เพิ่ม<br>⊨ Insert<br>] Delete | นค้ำ<br>ถำดับ รหัสสินค้า ชื่อสินค้า หน่วยนับ ผลต่อคลัง<br>1 GD-00001 Q Notebook Asus TUF Gamir UNT-01 Q เพิ่ม ✓<br>) Product Detoil Q ตำโพงบลูทูช JBL Flip 6 Blu UNT-02 Q เพิ่ม ✓<br>⊨ Insert<br>i Delete | นค้ำ<br>ถำตับ รหัสสินค้า ชื่อสินค้า หน่วยนับ ผลต่อคลัง คลังสินค้า<br>1 GD-00001 Q Notebook Asus TUF Gamir UNT-01 Q เพิ่ม ✓ INV01<br>) Product Detail Q ลำโพงบอูทูธ JBL Flip 6 Blu UNT-02 Q เพิ่ม ✓ INV01<br>► Insert<br>] Delete | นค้ำ<br>ถำดับ รหัสสินค้า ชื่อสินค้า หน่วยนับ ผลต่อคลัง คลังสินค้า<br>1 GD-00001 Q Notebook Asus TUF Gamii UNT-01 Q เพิ่ม ✓ INV01 Q<br>) Product Detail Q ลำโพงบลูทูธ JBL Flip 6 Blu UNT-02 Q เพิ่ม ✓ INV01 Q<br>⊨ Insert<br>] Delete | นค้ำ<br>ถำดับ รหัสสินค้า ชื่อสินค้า หน่วยบับ ผลต่อคลัง คลังสินค้า ที่เก็บสินค้<br>1 GD-00001 Q Notebook Asus TUF Gamir UNT-01 Q เพิ่ม マ INV01 Q L01<br>) Product Detoil Q ดำโพงบฐพูธ JBL Flip 6 Blu UNT-02 Q เพิ่ม マ INV01 Q L01<br>⊨ Insert<br>] Delete | นค้ำ<br>ถำดับ รหัสสินค้า ชื่อสินค้า หน่วยนับ ผลต่อคลัง คลังสินค้า ที่เก็บสินค้า<br>1 GD-00001 Q Notebook Asus TUF Gamir UNT-01 Q เพิ่ม ✓ INV01 Q L01 Q<br>) Product Detail Q ถำโพงบลูทูช JBL Flip 6 Blu UNT-02 Q เพิ่ม ✓ INV01 Q L01 Q<br>+ Insert<br>] Delete | นค้ำ<br>ลำดับ รหัสสินค้า ชื่อสินค้า หน่วยนับ ผลต่อคลัง คลังสินค้า ที่เก็บสินค้า จำนวน<br>1 GD-00001 Q Notebook Asus TUF Gamir UNT-01 Q เพิ่ม ✓ INV01 Q L01 Q 1.00<br>) Product Detail Q ลำโพงบลูทูธ JBL Flip 6 Blu UNT-02 Q เพิ่ม ✓ INV01 Q L01 Q 1.00<br>+ Insert<br>j Delete | นค้ำ<br>ถำดับ รหัสสินค้า ชื่อสินค้า หน่วยนับ ผลต่อคลัง คลังสินค้า ที่เก็บสินค้า งำนวน ตันทุน/หน่วย<br>1 GD-00001 Q Notebook Asus TUF Gamir UNT-01 Q เพิ่ม ✓ INV01 Q L01 Q 1.00 24,000.00<br>) Product Detail Q ตำโพงบลูทูช JBL Flip 6 Blu UNT-02 Q เพิ่ม ✓ INV01 Q L01 Q 1.00 0.00<br>+ Insert<br>] Delete |

การแทรกรายการปรับปรุงเพิ่มลดสินค้า (Insert)

ระบบจะแสดงสินค้าที่เพิ่มตรงตำแหน่งด้านบนของรายการที่เลือก ดังรูป

| รายการส    | สินค้า |            |                          |                    |                          |       |              | +         |
|------------|--------|------------|--------------------------|--------------------|--------------------------|-------|--------------|-----------|
|            | ลำดับ  | รหัสสินค้า | ชื่อสินค้า               | หน่วยนับ ผลต่อคลัง | คลังสินค้า ที่เก็บสินค้า | จำนวน | ต้นทุน/หน่วย | จำนวนเงิน |
| •••        | 1      | GD-0001    | 🔍 เม้าส์                 | UNTT-0, 🔍 เพิ่ม    | ✓ INV01 Q L01 Q          | 1.00  | 200.00       | 200.00    |
| <b>•••</b> | 2      | GD-00001   | Q Notebook Asus TUF Gami | UNT-01 🤇 เพิ่ม     | ✓ INV01 Q L01 Q          | 1.00  | 24,000.00    | 24,000.00 |

การแทรกรายการปรับปรุงเพิ่มลดสินค้าเรียบร้อย

Tab "Note & Attachment" คือ การระบุหมายเหตุท้ายบิล ผู้ใช้สามารถระบุหมายเหตุต่างๆ ที่ต้องการโดยกดปุ่ม "<sup>+</sup>" > "ระบุรายละเอียดที่ต้องการ" > " ☑ ตั้งเป็นหมายเหตุที่แสดงในท้ายฟอร์ม" ใช้ในกรณีที่หมายเหตุท้ายบิลมีมากกว่า 1 ขึ้น ไป เพื่อนำมาแสดงในท้ายฟอร์ม > "✓" เพื่อเป็นการบันทึกข้อมูล ดังรูป

| < New Item Journal                                                 | Preview Save Close |
|--------------------------------------------------------------------|--------------------|
| Basic Data Note & Attachment                                       |                    |
| ข้อมูลบันทึกเพิ่มเติม                                              | + 💼                |
| ลำดับ บันทึกเพิ่มเติม                                              |                    |
| 🗏 🗌 🗹 🗙 1 บันทึกการปรับปรุงยอดสินค้า เนื่องจากมียอดบัญชีที่ติดค้าง |                    |
| แนบไฟล์ 🗹 กำหนดเป็นหมายเหตุท้ายแบบฟอร์ม                            |                    |
|                                                                    |                    |

การใส่รายละเอียดเพิ่มเติมบน Tab Note & Attachment

\* หมายเหตุ : ในกรณีที่ผู้ใช้มีเอกสารอื่นๆ เพื่อนำมาอ้างอิงในเอกสารปรับปรุงเพิ่มลดสินค้า ผู้ใช้สามารถ "แนบไฟล์" เอกสาร อื่นๆได้ ผู้ใช้สามารถกดปุ่ม "Preview" ทางด้านขวาบนของหน้าจอโปรแกรม ก่อนบันทึกเอกสารปรับปรุงเพิ่มลดสินค้า เพื่อตรวจสอบ ความถูกต้องของข้อมูลได้ ดังรูป

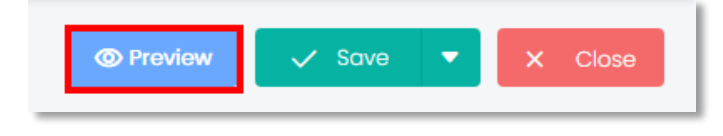

การดูตัวอย่างเอกสาร (Preview)

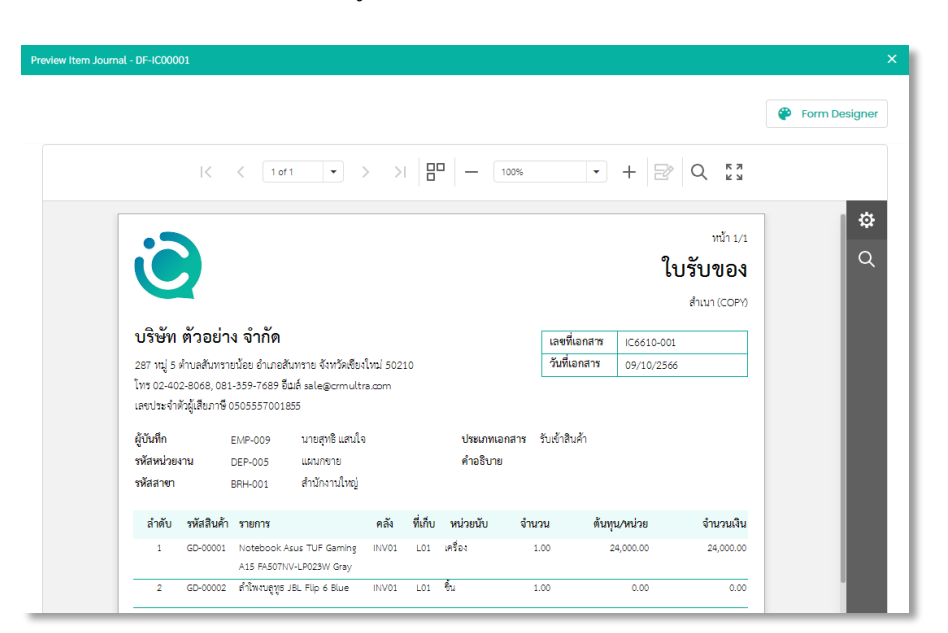

ตัวอย่างเอกสารหลังกด Preview

หลังจากผู้ใช้ตรวจสอบข้อมูลครบถ้วนแล้ว ให้กดปุ่ม "Save" ทางด้านขวาบนของหน้าจอโปรแกรม เพื่อเป็นการบันทึกข้อมูล เอกสารปรับปรุงเพิ่มลดสินค้า โดยการบันทึกข้อมูลสามารถแบ่งการบันทึกออกเป็น 4 รูปแบบ ได้แก่

- Save คือการบันทึกเอกสารปรับปรุงเพิ่มลดสินค้าปกติ พร้อมแสดงข้อมูลที่มีการบันทึกเรียบร้อยแล้ว
- Save Draft คือการบันทึกแบบร่างเอกสาร เมื่อผู้ใช้บันทึกข้อมูลเอกสารปรับปรุงเพิ่มลดสินค้าเรียบร้อยแล้ว ระบบจะแสดง หน้าจอการบันทึกเอกสารปรับปรุงเพิ่มลดสินค้าแบบร่างทันที
- Save & New คือการบันทึกพร้อมเปิดหน้าบันทึกข้อมูลเอกสารปรับปรุงเพิ่มลดสินค้าใหม่ เมื่อผู้ใช้บันทึกข้อมูลเอกสาร ปรับปรุงเพิ่มลดสินค้าเรียบร้อยแล้ว ระบบจะแสดงหน้าจอการบันทึกข้อมูลเอกสารปรับปรุงเพิ่มลดสินค้าใหม่ทันที
- Save & Close คือการบันทึกพร้อมย้อนกลับไปหน้ารายการปรับปรุงเพิ่มลดสินค้า เมื่อผู้ใช้บันทึกข้อมูลเอกสารปรับปรุง
   เพิ่มลดสินค้าเรียบร้อยแล้ว ระบบจะย้อนกลับแสดงหน้าจอรายการปรับปรุงเพิ่มลดสินค้าทั้งหมดทันที

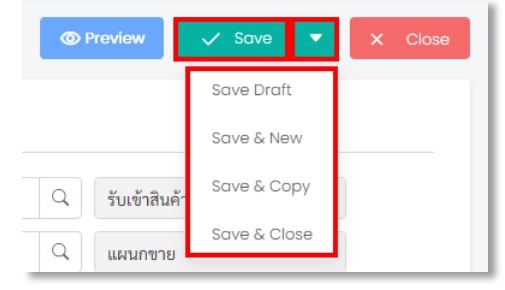

การบันทึกเอกสารปรับปรุงเพิ่มลดสินค้า

#### การมอบหมายการปรับปรุงเพิ่มลดสินค้า

คือ การมอบหมายการปรับปรุงเพิ่มลดสินค้า ในกรณีที่ผู้ใช้ต้องการมอบหมายเอกสารให้กับบุคคล, เจ้าหน้าที่ท่านอื่นๆ เป็น ผู้รับผิดชอบเอกสารเพิ่มลดปรับปรุงสินค้าแทนได้ ดังนี้

ให้ผู้ใช้ทำการเลือกรายการปรับปรุงเพิ่มลดสินค้าที่ต้องการมอบหมาย จากนั้นให้ผู้ใช้กดปุ่ม "Assign" ระบบจะแสดง Pop-Up เพื่อยืนยันการมอบหมายเอกสาร ดังรูป

| All Item Journal 👻 | <b>Q</b> ค้นหาข้อมูล  | ) ≂                 |                         | * 🕞 🗊                | Action 🔻 |
|--------------------|-----------------------|---------------------|-------------------------|----------------------|----------|
| วันที่เอกสาร       | เลขที่เอกสาร คำอธิบาย | ประเภทเอกสาร        | จำนวนเงินทั้งสิ้น สถานะ | ผู้บันทึก            | Assign   |
| 26/07/256          | <u>iC6607-001</u>     | ปรับปรุงเพิ่มสินค้า | 190,000.00 Open         | นายศราวุฒิ อินตะไชย  | import   |
| 21/07/2560         | <u>IC6607-002</u>     | ส่งคืนสินค้า        | -1,980.00 Open          | นายวีรศักดิ์ ฝอยทอง  |          |
| 10/07/2560         | <u>IC6607-003</u>     | ปรับปรุงเพิ่มสินค้า | 148,500.00 Open         | นายธนวัฒน์ เที่ยงตรง |          |
| / ••• 14/06/2560   | 5 <u>IC6607-004</u>   | รับเข้าสินค้า       | 430,750.00 Open         | นายธนวัฒน์ เที่ยงตรง |          |

การมอบหมายการปรับปรุงเพิ่มลดสินค้าให้กับบุคคล

การมอบหมายทั้งหมด 2 รูปแบบ ดังนี้

- Tab Employee คือ การมอบหมายเอกสารปรับปรุงเพิ่มลดสินค้าให้กับพนักงานในบริษัท
- Tab Queue คือ การเรียงลำดับการส่งมอบหมายเอกสารปรับปรุงเพิ่มลดสินค้าให้กับพนักงานในคิวดังกล่าว

ให้ผู้ใช้ "🗸 " จากนั้นกด "Next" ดังรูป

| ยืนยันการมอบหมายข้อมูล                                  |                              |                         | ×                       |  |  |  |  |  |  |
|---------------------------------------------------------|------------------------------|-------------------------|-------------------------|--|--|--|--|--|--|
| คุณต้องการมอบหมายข้อมูลเพิ่มลดสินค้า 1 รายการ ให้กับใคร |                              |                         |                         |  |  |  |  |  |  |
| Employee                                                | Queue                        |                         |                         |  |  |  |  |  |  |
| <b>Q</b> ค้นหาข้อมูล                                    | ₹                            |                         |                         |  |  |  |  |  |  |
| รหัสพนักงาน                                             | ชื่อพนักงาน                  | ตำแหน่งงาน              | แผนก                    |  |  |  |  |  |  |
| EMP-008                                                 | นางสาวศิรินภา สายเกียรติวงศ์ | พนักงานบัญชี            | แผนกบัญชี               |  |  |  |  |  |  |
| EMP-009                                                 | นายสุทธิ แสนใจ               | พนักงานขาย              | แผนกขาย                 |  |  |  |  |  |  |
| EMP-010                                                 | นายธนกฤต แช่จ๋าว             | เจ้าหน้าที่งานบริการหลั | แผนกบริการหลังการขาย    |  |  |  |  |  |  |
| EMP-011                                                 | นายธนวัฒน์ เที่ยงตรง         | พนักงานจัดซื้อ          | แผนกจัดซื้อ             |  |  |  |  |  |  |
| ก่อนหน้า <b>1 2 ถัดไป</b>                               | ข้อมูล 20 🔻 รายการต่อหน้า    |                         | แสดง 1-20 จาก 31 รายการ |  |  |  |  |  |  |
|                                                         |                              |                         | Next                    |  |  |  |  |  |  |

การดำเนินการมอบหมายเอกสารปรับปรุงเพิ่มลดสินค้า

ระบบจะแสดง Pop-Up เพื่อยืนยันการมอบหมายข้อมูล หากต้องการให้ส่งอีเมล ให้ผู้ใช้ " ✓ " หน้าหัวข้อที่ต้องการให้ส่งอีเมล จากนั้นกด "OK" ดังรูป

| แจ้งเดือนการมอบหมาย<br>มีการมอบหมายข้อมูลให้กับ 'นายสุทธิ แสนใจ' หากต้องการแจ้งเดือ                                                                                                    | บนผู้อื่นทางอีเมล กรุณาเลือกตัวเลือกต้านล่างนี้ |
|----------------------------------------------------------------------------------------------------|-------------------------------------------------|
| <ul> <li>ส่งอีเมลถึงผู้ถูกมอบหมาย</li> <li>ส่งอีเมลถึงผู้บังคับบัญชาของผู้ถูกมอบหมาย</li> <li>ส่งอีเมลถึงผู้บังคับบัญชาของผู้มอบหมาย</li> <li>ส่งอีเมลถึงพนักงานอื่น</li> <li>ส่งอีเมลถึงผู้อื่น</li> </ul> | 1 รายการ Q<br>sale@crmultra.com &               |
|                                                                                                    | Back OK Cancel                                  |

การยืนยันมอบหมายเอกสารปรับปรุงเพิ่มลดสินค้า

#### การดาวน์โหลด การพิมพ์และส่งอีเมลเอกสารปรับปรุงเพิ่มลดสินค้า

เมื่อผู้ใช้สร้างเอกสารปรับปรุงเพิ่มลดสินค้าเสร็จสิ้นแล้วต้องการดาวน์โหลด การพิมพ์ หรือส่งอีเมล ให้ผู้ใช้กดปุ่ม " <sup>(会)</sup>" ทาง ด้านขวาบนของหน้าจอโปรแกรม ในหน้าจอการปรับปรุงเพิ่มลดสินค้า ดังรูป

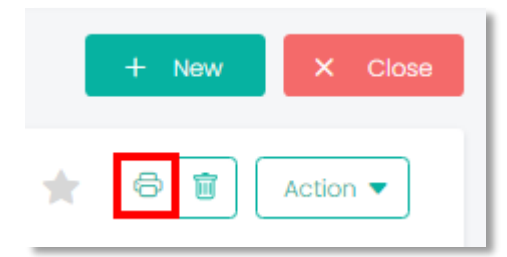

การดาวน์โหลด การพิมพ์ หรือส่งอีเมล เอกสารปรับปรุงเพิ่มลดสินค้า

ระบบจะแสดงหน้าจอแบบฟอร์มเอกสารปรับปรุงเพิ่มลดสินค้า ผู้ใช้สามารถเลือกกดปุ่ม "Download" "Print" หรือ "Send Email" ทางด้านขวาบนของหน้าจอโปรแกรม ตามที่ผู้ใช้ต้องการได้ทันที ดังรูป

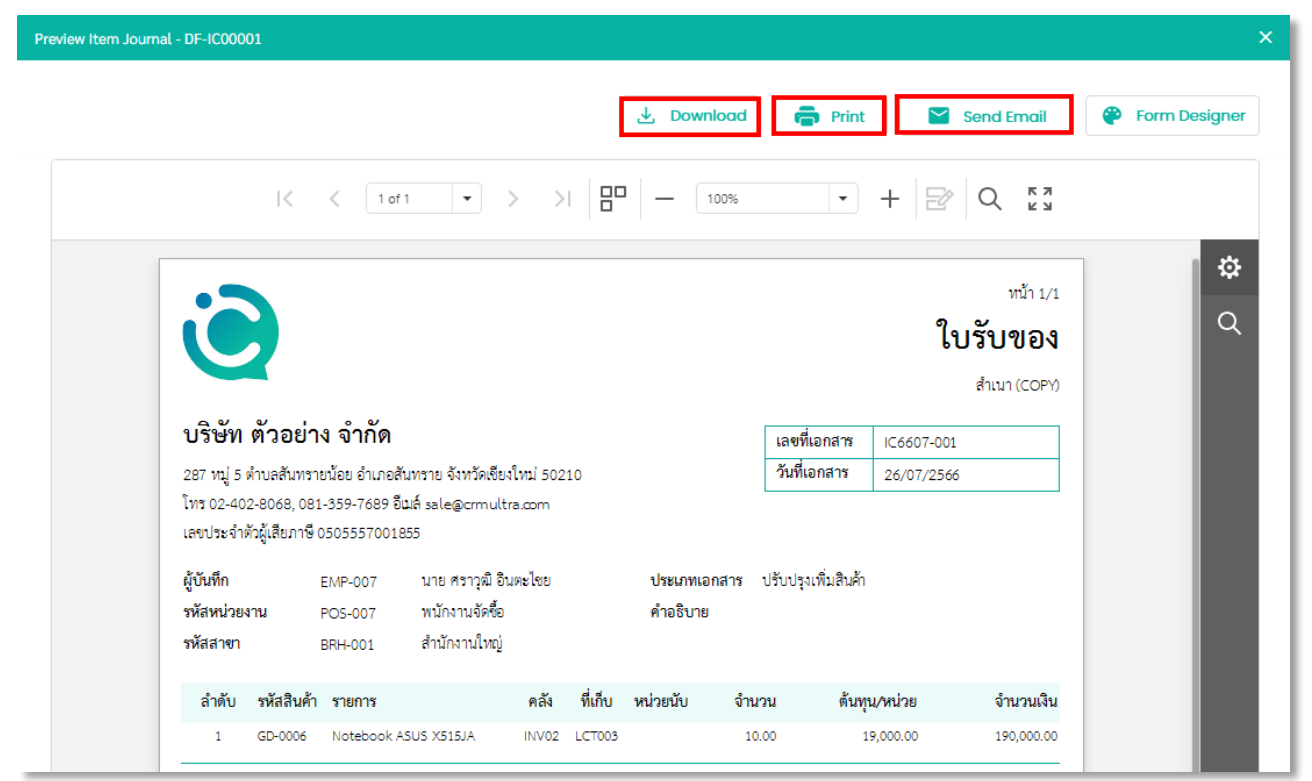

หน้าต่างการดาวน์โหลด การพิมพ์ หรือส่งอีเมล เอกสารปรับปรุงเพิ่มลดสินค้า

\* หมายเหตุ : ไฟล์เอกสารใบเสร็จรับเงินจะอยู่ในรูปแบบนามสกุล .pdf